| Judul Modul 1 | Statistik Deskriptif                                                                    |
|---------------|-----------------------------------------------------------------------------------------|
| Tempat        | Laboratorium Komputer (Ruang C.2.3)                                                     |
| Alat Bantu    | Microsoft Excel                                                                         |
| Dosen         | Yuniarti Reny Renggo, S.Kom. M.Sc                                                       |
| Asisten Dosen | <ol> <li>Ni Luh Meylani Widyanti Rambu Upa</li> <li>Cricentia Reksiana Ranna</li> </ol> |

## Pertemuan 2 - 5 (4 x 1 SKS tutorial = 4 x 170 menit praktikum)

Nama *file* silakan menuliskan nama lengkap dan NIM anda dan setelah selesai mengerjakan modul disimpan lalu kirim ke *google classroom*.

Seorang mahasiswa KKN sedang mengamati hasil panen buah di daerah pertanian di Desa Umalulu, Kecamatan Umalulu, Kabupaten Sumba Timur. Berikut disajikan data dalam satuan kg hasil panen yang diperoleh selama 15 hari:

| Hari ke- | Pak Jaf |
|----------|---------|
| 1        | 25      |
| 2        | 79      |
| 3        | 52      |
| 4        | 29      |
| 5        | 50      |
| 6        | 55      |
| 7        | 50      |
| 8        | 58      |
| 9        | 60      |
| 10       | 50      |
| 11       | 55      |
| 12       | 15      |
| 13       | 60      |
| 14       | 35      |
| 15       | 50      |

Bantulah pak Jaf untuk membuat tabel distribusi frekuensi. Sehingga hasil distribusi frekuensi bisa dianalisis lebih lanjut.

## Cara Mengurutkan Data

1. Input atau ketiklah data berikut pada Sheet1 mulai dari sel A1 sampai B16 sesuai dengan bentuk di bawah ini.

|    | А        | В           |
|----|----------|-------------|
| 1  | Hari ke- | Pak Jaf (X) |
| 2  | 1        | 25          |
| 3  | 2        | 79          |
| 4  | 3        | 52          |
| 5  | 4        | 29          |
| 6  | 5        | 50          |
| 7  | 6        | 55          |
| 8  | 7        | 50          |
| 9  | 8        | 58          |
| 10 | 9        | 60          |
| 11 | 10       | 50          |
| 12 | 11       | 55          |
| 13 | 12       | 15          |
| 14 | 13       | 60          |
| 15 | 14       | 35          |
| 16 | 15       | 50          |

2. Memilih data untuk diurutkan. Pilih rentang data tabel, seperti B2:B16.

|    | Α        | В       |   |
|----|----------|---------|---|
| 1  | Hari ke- | Pak Jaf |   |
| 2  | 1        | 25      |   |
| 3  | 2        | 79      |   |
| 4  | 3        | 52      |   |
| 5  | 4        | 29      |   |
| 6  | 5        | 50      |   |
| 7  | 6        | 55      |   |
| 8  | 7        | 50      |   |
| 9  | 8        | 58      |   |
| 10 | 9        | 60      |   |
| 11 | 10       | 50      |   |
| 12 | 11       | 55      |   |
| 13 | 12       | 15      |   |
| 14 | 13       | 60      |   |
| 15 | 14       | 35      |   |
| 16 | 15       | 50      |   |
| 17 |          |         | 乍 |
|    | 1        |         |   |

3. Pada tab **Data**, dalam grup **Urutkan & Filter**, klik **U** untuk melakukan pengurutan naik (dari A ke Z, atau angka terkecil ke terbesar).

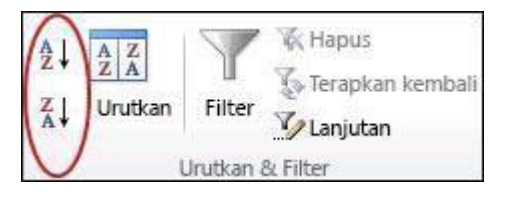

4. Klik 🚺 untuk melakukan pengurutan menurun (dari Z ke A, atau angka terbesar ke terkecil). Hasilnya akan terlihat pada bentuk di bawah ini.

|    | Α        | В       |
|----|----------|---------|
| 1  | Hari ke- | Pak Jaf |
| 2  | 12       | 15      |
| 3  | 1        | 25      |
| 4  | 4        | 29      |
| 5  | 14       | 35      |
| 6  | 5        | 50      |
| 7  | 7        | 50      |
| 8  | 10       | 50      |
| 9  | 15       | 50      |
| 10 | 3        | 52      |
| 11 | 6        | 55      |
| 12 | 11       | 55      |
| 13 | 8        | 58      |
| 14 | 9        | 60      |
| 15 | 13       | 60      |
| 16 | 2        | 79      |

## Distribusi Frekuensi

 Buat *sheet* 2 untuk membuat distribusi frekuensi, lalu hitung jumlah kelas pada sel B1 dengan rumus "=1+(3,322\*LOG(15))" dan interval pada sel B2 dengan rumus: "=79-15)/5", lalu tekan *enter*.

| Menghitung jumlah kelas |                      |                    |   |  | Menghitung interval untuk jadi batas kelas |                       |            |  |
|-------------------------|----------------------|--------------------|---|--|--------------------------------------------|-----------------------|------------|--|
|                         | А                    | В                  | с |  |                                            | А                     | В          |  |
| 1                       | Kelas                | =1+(3,322*LOG(15)) |   |  | 1                                          | Kelas                 | 5          |  |
| 2<br>Hasi               | Interval<br>ilnya: 5 |                    |   |  | 2<br>Has                                   | Interval<br>ilnya: 13 | =(79-15)/5 |  |

2. Buat 5 kelas berdasarkan hasil perhitungan sebelumnya. Gunakan sel A4 sampai C9.

|   | А        | В     | С     |
|---|----------|-------|-------|
| 1 | Kelas    | 5     |       |
| 2 | Interval | 13    |       |
| 3 |          |       |       |
| 4 | Kelas    | Batas | Kelas |
| 5 | 1        |       |       |
| 6 | 2        |       |       |
| 7 | 3        |       |       |
| 8 | 4        |       |       |
| 9 | 5        |       |       |

3. Kemudian buat batas kelas berdasarkan nilai paling rendah dari data lalu dijumlahkan dengan interval. Pada sel B5 langsung masukan angka "15" lalu pada sel C5 "=B5+13". Lalu *enter*.

|   | Α        | В     | С      |
|---|----------|-------|--------|
| 1 | Kelas    | 5     |        |
| 2 | Interval | 13    |        |
| 3 |          |       |        |
| 4 | Kelas    | Batas | Kelas  |
| 5 | 1        | 15    | =B5+13 |
| 6 | 2        |       |        |
| 7 | 3        |       |        |
| 8 | 4        |       |        |
| 9 | 5        |       |        |

4. Untuk batas bawa kelas ke-2 dan seterusnya diperoleh dari batas kelas atas kelas ke-1 atau sebelumnya ditambah satuan terkecil data. Pada sel B6 dengan rumus pada sel B6 "=C5+1".

|                  | Α                | В           | С     |
|------------------|------------------|-------------|-------|
| 1                | Kelas            | 5           |       |
| 2                | Interval         | 13          |       |
| 3                |                  |             |       |
| 4                | Kelas            | Batas       | Kelas |
|                  |                  |             |       |
| 5                | 1                | 15          | 28    |
| 5<br>6           | 1<br>2           | 15<br>=C5+1 | 28    |
| 5<br>6<br>7      | 1<br>2<br>3      | 15<br>=C5+1 | 28    |
| 5<br>6<br>7<br>8 | 1<br>2<br>3<br>4 | 15<br>=C5+1 | 28    |

5. Lalu gandakan rumus (klik *drag*) untuk kelas berikutnya

| Bat | atas Kelas Bawah |       |       | Batas Kelas Atas |          |       |       |           |
|-----|------------------|-------|-------|------------------|----------|-------|-------|-----------|
|     | А                | В     | С     |                  | А        | в     | С     |           |
| 1   | Kelas            | 5     |       | 1                | Kelas    | 5     |       |           |
| 2   | Interval         | 13    |       | 2                | Interval | 13    |       |           |
| 3   |                  |       |       | 3                |          |       |       |           |
| 4   | Kelas            | Batas | Kelas | 4                | Kelas    | Batas | Kelas |           |
| 5   | 1                | 15    | 28    | 5                | 1        | 15    | 28    |           |
| 6   | 2                | 29    |       | 6                | 2        | 29    | 42    |           |
| 7   | 3                | 1     |       | 7                | 3        | 43    | 56    |           |
| 8   | 4                | 1     |       | 8                | 4        | 57    | 70    |           |
| 9   | 5                | 1     |       | 9                | 5        | 71    | 84    |           |
| 10  |                  |       | +     | 10               |          |       | Ī     | <b>--</b> |

6. Setelah itu hitung tepi kelas, baik itu tepi kelas bawah ataupun tepi kelas atas. Tepi kelas bawah pada sel D5 gunakan rumus: "=B5-(0,5\*1)" sedangkan tepi kelas pada sel E5 gunakan rumus: "=C5+(0,5\*1)".

| Tepi Kelas Bawah |           |          |             | Tep        | oi Kelas A | tas |           |           |            |          |             |
|------------------|-----------|----------|-------------|------------|------------|-----|-----------|-----------|------------|----------|-------------|
|                  | А         | В        | с           | D          | E          |     | А         | В         | С          | D        | E           |
| 1                | Kelas     | 5        |             |            |            | 1   | Kelas     | 5         |            |          |             |
| 2                | Interval  | 13       |             |            |            | 2   | Interval  | 13        |            |          |             |
| 3                |           |          |             |            |            | 3   |           |           |            |          |             |
| 4                | Kelas     | Batas    | Kelas       | Тері       | Kelas      | 4   | Kelas     | Batas     | Kelas      | Тері     | Kelas       |
| 5                | 1         | 15       | 28          | =B5-(0,5*1 | 1)         | 5   | 1         | 15        | 28         | 14,5     | =C5+(0,5*1) |
| 6                | 2         | 29       | 42          |            |            | 6   | 2         | 29        | 42         | 28,5     |             |
| 7                | 3         | 43       | 56          |            |            | 7   | 3         | 43        | 56         | 42,5     |             |
| 8                | 4         | 57       | 70          |            |            | 8   | 4         | 57        | 70         | 56,5     |             |
| 9                | 5         | 71       | 84          |            |            | 9   | 5         | 71        | 84         | 70,5     |             |
| Rur              | nus digan | dakan un | tuk tepi ko | elas bawa  | h          | Rui | mus digan | dakan unt | uk tepi ke | las atas |             |
|                  | А         | В        | с           | D          | E          |     | A         | В         | С          | D        | E           |
| 1                | Kelas     | 5        |             |            |            | 1   | Kelas     | 5         |            |          |             |
| 2                | Interval  | 13       |             |            |            | 2   | Interval  | 13        |            |          |             |
| 3                |           |          |             |            |            | 3   |           |           |            |          |             |
| 4                | Kelas     | Batas    | Kelas       | Tepi       | Kelas      | 4   | Kelas     | Batas     | Kelas      | Тері     | Kelas       |
| 5                | 1         | 15       | 28          | 14,5       |            | 5   | 1         | 15        | 28         | 14,5     | 28,5        |
| 6                | 2         | 29       | 42          | 28,5       |            | 6   | 2         | 29        | 42         | 28,5     | 42,5        |
| 7                | 3         | 43       | 56          | 42,5       |            | 7   | 3         | 43        | 56         | 42,5     | 56,5        |
| 8                | 4         | 57       | 70          | 56,5       |            | 8   | 4         | 57        | 70         | 56,5     | 70,5        |
| 9                | 5         | 71       | 84          | 70,5       |            | 9   | 5         | 71        | 84         | 70,5     | 84,5        |
| 10               |           |          |             |            | <b></b> +  | 10  |           |           |            |          |             |

7. Tabulasi frekuensi berdasarkan data mentah yang sudah diurutkan dan jumlahkan frekuensi yaitu Kolom F pada sel F10 dengan rumus: "=sum(F5:F9)", lalu tekan *enter*.

|    | А        | В     | С     | D    | E     | F         |    |
|----|----------|-------|-------|------|-------|-----------|----|
| 1  | Kelas    | 5     |       |      |       |           |    |
| 2  | Interval | 13    |       |      |       |           |    |
| 3  |          |       |       |      |       |           |    |
| 4  | Kelas    | Batas | Kelas | Тері | Kelas | Frekuensi |    |
| 5  | 1        | 15    | 28    | 14,5 | 28,5  | 2         |    |
| 6  | 2        | 29    | 42    | 28,5 | 42,5  | 2         |    |
| 7  | 3        | 43    | 56    | 42,5 | 56,5  | 7         |    |
| 8  | 4        | 57    | 70    | 56,5 | 70,5  | 3         |    |
| 9  | 5        | 71    | 84    | 70,5 | 84,5  | 1         |    |
| 10 |          |       |       |      |       | =SUM(F5:F | 9) |

8. Kemudian tentukan nilai tengah kelas pada sel G5 dengan rumus: "=(C5+B5)/2" setelah itu tekan *enter*, lalu gandakan rumus untuk kelas lainnya.

| Me | enggun   | akan  | rumu              | s un | tuk r | nilai teng | gah kelas          | M  | enggan   | dakar | n rum | us   |       |           |                    |  |
|----|----------|-------|-------------------|------|-------|------------|--------------------|----|----------|-------|-------|------|-------|-----------|--------------------|--|
|    | А        | В     | С                 | D    | E     | F          | G                  |    | Α        | В     | с     | D    | Е     | F         | G                  |  |
| 1  | Kelas    | 5     |                   |      |       |            |                    | 1  | Kelas    | 5     |       |      |       |           |                    |  |
| 2  | Interval | 13    | 13                |      |       |            |                    |    | Interval | 13    |       |      |       |           |                    |  |
| 3  |          |       |                   |      |       |            |                    | 3  |          |       |       |      |       |           |                    |  |
| 4  | Kelas    | Batas | Kelas             | Тері | Kelas | Frekuensi  | Nilai Tengah Kelas | 4  | Kelas    | Batas | Kelas | Тері | Kelas | Frekuensi | Nilai Tengah Kelas |  |
| 5  | 1        | 15    | 28 14,5 28,5 2    |      |       |            | =(C5+B5)/2         | 5  | 1        | 15    | 28    | 14,5 | 28,5  | 2         | 21,5               |  |
| 6  | 2        | 29    | 42                | 28,5 | 42,5  | 2          | Ī                  | 6  | 2        | 29    | 42    | 28,5 | 42,5  | 2         | 35,5               |  |
| 7  | 3        | 43    | 56                | 42,5 | 56,5  | 7          |                    | 7  | 3        | 43    | 56    | 42,5 | 56,5  | 7         | 49,5               |  |
| 8  | 4        | 57    | 70                | 56,5 | 70,5  | 3          |                    | 8  | 4        | 57    | 70    | 56,5 | 70,5  | 3         | 63,5               |  |
| 9  | 5        | 71    | 71 84 70,5 84,5 1 |      |       | 9          | 5                  | 71 | 84       | 70,5  | 84,5  | 1    | 77,5  |           |                    |  |
| 10 |          | 15    |                   |      |       |            | 10                 |    |          |       |       |      | 15    |           | <b>.</b> +         |  |
|    |          |       |                   |      |       |            |                    |    |          |       |       |      |       |           |                    |  |

9. Hitung frekuensi relatif pada sel H5 dengan rumus: "=F5/\$F\$10", lalu tekan *enter*.

|    | Α        | В     | С     | D    | Е     | F         | G    | Н                 |
|----|----------|-------|-------|------|-------|-----------|------|-------------------|
| 1  | Kelas    | 5     |       |      |       |           |      |                   |
| 2  | Interval | 13    |       |      |       |           |      |                   |
| 3  |          |       |       |      |       |           |      |                   |
| 4  | Kelas    | Batas | Kelas | Тері | Kelas | Frekuensi | NTK  | Frekuensi Relatif |
| 5  | 1        | 15    | 28    | 14,5 | 28,5  | 2         | 21,5 | =F5/\$F\$10       |
| 6  | 2        | 29    | 42    | 28,5 | 42,5  | 2         | 35,5 |                   |
| 7  | 3        | 43    | 56    | 42,5 | 56,5  | 7         | 49,5 |                   |
| 8  | 4        | 57    | 70    | 56,5 | 70,5  | 3         | 63,5 |                   |
| 9  | 5        | 71    | 84    | 70,5 | 84,5  | 1         | 77,5 |                   |
| 10 |          |       |       | J    | umlah | 15        |      |                   |

Lalu gandakan rumusnya.

|    | А        | В     | С     | D    | Е     | F         | G    | Н                 |           |
|----|----------|-------|-------|------|-------|-----------|------|-------------------|-----------|
| 1  | Kelas    | 5     |       |      |       |           |      |                   |           |
| 2  | Interval | 13    |       |      |       |           |      |                   |           |
| 3  |          |       |       |      |       |           |      |                   |           |
| 4  | Kelas    | Batas | Kelas | Тері | Kelas | Frekuensi | NTK  | Frekuensi Relatif |           |
| 5  | 1        | 15    | 28    | 14,5 | 28,5  | 2         | 21,5 | 0,133333333       |           |
| 6  | 2        | 29    | 42    | 28,5 | 42,5  | 2         | 35,5 | 0,133333333       |           |
| 7  | 3        | 43    | 56    | 42,5 | 56,5  | 7         | 49,5 | 0,466666667       |           |
| 8  | 4        | 57    | 70    | 56,5 | 70,5  | 3         | 63,5 | 0,2               |           |
| 9  | 5        | 71    | 84    | 70,5 | 84,5  | 1         | 77,5 | 0,066666667       |           |
| 10 |          |       |       | J    | umlah | 15        |      |                   | <b></b> + |

Kemudian klik simbol persen "%" untuk mengubahnya menjadi persentase. Lihat gambar di bawah ini.

| F  | ile H        | lome     | Insert | Pag     | e Layou    | t Formul    | las          | Data       | Review       | View   | Help | ь Õ       | Tell n | ne what y | ou want t | o do               |                       |                       |
|----|--------------|----------|--------|---------|------------|-------------|--------------|------------|--------------|--------|------|-----------|--------|-----------|-----------|--------------------|-----------------------|-----------------------|
| ľ  | <b>₩ %</b> ( | ut       |        | Calibri |            | × 11        | - A          | A          | = = =        | 87 -   | ab W | /rap Text |        | Per       | entage    | -                  | ≠                     |                       |
| Pa | iste<br>↓    | ormat Pa | inter  | B I     | <u>U</u> - | 1 - 1       | • - <u>A</u> | •          |              | €≣ →≣  | ₩ M  | lerge & C | enter  | - 5       | - % ,     | €.0 .00<br>.00 →.0 | Conditio<br>Formattir | nal Form<br>ig ⊤ Tabl |
|    | Clipb        | bard     | Fa     |         |            | Font        |              | r <u>a</u> |              | Alignm | ent  |           |        | 5         | Numbe     | r G                |                       | Styles                |
| н  |              |          | ×      | 1       | fr         | -E2/\$E\$1  | 0            |            |              |        |      |           | /      |           | Perce     | ent Style (C       | trl+Shift+%           | )                     |
| 1  | ,            |          |        | ~       | J.L        | -1 2/ 21 21 | •            |            |              |        |      |           |        |           | Form      | at as a perc       | ent.                  | -                     |
|    | А            | В        | С      | D       | E          | F           | G            |            | Н            | - I    |      | _ ۱       | К      |           | L         | IVI                | IN                    | U                     |
| 1  | Kelas        | 5        |        |         |            |             |              |            |              |        |      |           |        |           |           |                    |                       |                       |
| 2  | Interval     | 13       |        |         |            |             |              |            |              |        |      |           |        |           |           |                    |                       |                       |
| 3  |              |          |        |         |            |             |              |            |              |        |      |           |        |           |           |                    |                       |                       |
| 4  | Kelas        | Batas    | Kelas  | Тері    | Kelas      | Frekuensi   | NTK          | Frekue     | ensi Relatif |        |      |           |        |           |           |                    |                       |                       |
| 5  | 1            | 15       | 28     | 14,5    | 28,5       | 2           | 21,5         |            | 13%          |        |      |           |        |           |           |                    |                       |                       |
| 6  | 2            | 29       | 42     | 28,5    | 42,5       | 2           | 35,5         |            | 13%          |        |      |           |        |           |           |                    |                       |                       |
| 7  | 3            | 43       | 56     | 42,5    | 56,5       | 7           | 49,5         |            | 47%          |        |      |           |        |           |           |                    |                       |                       |
| 8  | 4            | 57       | 70     | 56,5    | 70,5       | 3           | 63,5         |            | 20%          |        |      |           |        |           |           |                    |                       |                       |
| 9  | 5            | 71       | 84     | 70,5    | 84,5       | 1           | 77,5         |            | 7%           |        |      |           |        |           |           |                    |                       |                       |
| 10 |              |          |        | J       | umlah      | 15          |              |            |              |        |      |           |        |           |           |                    |                       |                       |

Setelah itu jumlahkan frekuensi relatif kolom H pada sel H10 dengan rumus: "=sum(H5:H9)"

|    | А        | В     | С     | D    | Е     | F         | G    | Н                 |   |
|----|----------|-------|-------|------|-------|-----------|------|-------------------|---|
| 1  | Kelas    | 5     |       |      |       |           |      |                   |   |
| 2  | Interval | 13    |       |      |       |           |      |                   |   |
| 3  |          |       |       |      |       |           |      |                   |   |
| 4  | Kelas    | Batas | Kelas | Тері | Kelas | Frekuensi | NTK  | Frekuensi Relatif |   |
| 5  | 1        | 15    | 28    | 14,5 | 28,5  | 2         | 21,5 | 13%               | ĺ |
| 6  | 2        | 29    | 42    | 28,5 | 42,5  | 2         | 35,5 | 13%               |   |
| 7  | 3        | 43    | 56    | 42,5 | 56,5  | 7         | 49,5 | 47%               |   |
| 8  | 4        | 57    | 70    | 56,5 | 70,5  | 3         | 63,5 | 20%               |   |
| 9  | 5        | 71    | 84    | 70,5 | 84,5  | 1         | 77,5 | 7%                |   |
| 10 |          |       |       | Juml |       | 15        |      | =SUM(H5:H9)       | į |

Hasilnya harus 100%

10. Frekuensi kumulatif kurang dari pada sel I5 dengan rumus: "=F5", lalu enter.

|   | Α        | В     | С     | D    | Е     | F         | G    | н   | 1    | J   |
|---|----------|-------|-------|------|-------|-----------|------|-----|------|-----|
| 1 | Kelas    | 5     |       |      |       |           |      |     |      |     |
| 2 | Interval | 13    |       |      |       |           |      |     |      |     |
| 3 |          |       |       |      |       |           |      |     |      |     |
| 4 | Kelas    | Batas | Kelas | Тері | Kelas | Frekuensi | NTK  | FR  | FK < | FK> |
| 5 | 1        | 15    | 28    | 14,5 | 28,5  | 2         | 21,5 | 13% | =F5  |     |
| 6 | 2        | 29    | 42    | 28,5 | 42,5  | 2         | 35,5 | 13% |      |     |
| 7 | 3        | 43    | 56    | 42,5 | 56,5  | 7         | 49,5 | 47% |      |     |
| 8 | 4        | 57    | 70    | 56,5 | 70,5  | 3         | 63,5 | 20% |      |     |
| 9 | 5        | 71    | 84    | 70,5 | 84,5  | 1         | 77,5 | 7%  |      |     |

Lalu untuk kelas ke-2 pada sel I6, gunakan rumus: "=I5+F6".

|   | А        | В     | С     | D    | Е     | F         | G    | н   | 1      | J   |
|---|----------|-------|-------|------|-------|-----------|------|-----|--------|-----|
| 1 | Kelas    | 5     |       |      |       |           |      |     |        |     |
| 2 | Interval | 13    |       |      |       |           |      |     |        |     |
| 3 |          |       |       |      |       |           |      |     |        |     |
| 4 | Kelas    | Batas | Kelas | Тері | Kelas | Frekuensi | NTK  | FR  | FK <   | FK> |
| 5 | 1        | 15    | 28    | 14,5 | 28,5  | 2         | 21,5 | 13% | 2      |     |
| 6 | 2        | 29    | 42    | 28,5 | 42,5  | 2         | 35,5 | 13% | =15+F6 |     |
| 7 | 3        | 43    | 56    | 42,5 | 56,5  | 7         | 49,5 | 47% |        |     |
| 8 | 4        | 57    | 70    | 56,5 | 70,5  | 3         | 63,5 | 20% |        |     |
| 9 | 5        | 71    | 84    | 70,5 | 84,5  | 1         | 77,5 | 7%  |        |     |

Lalu gandakan rumusnya.

|    | Α        | В     | С     | D    | E     | F         | G    | н    | I.   | J         |
|----|----------|-------|-------|------|-------|-----------|------|------|------|-----------|
| 1  | Kelas    | 5     |       |      |       |           |      |      |      |           |
| 2  | Interval | 13    |       |      |       |           |      |      |      |           |
| 3  |          |       |       |      |       |           |      |      |      |           |
| 4  | Kelas    | Batas | Kelas | Тері | Kelas | Frekuensi | NTK  | FR   | FK < | FK>       |
| 5  | 1        | 15    | 28    | 14,5 | 28,5  | 2         | 21,5 | 13%  | 2    |           |
| 6  | 2        | 29    | 42    | 28,5 | 42,5  | 2         | 35,5 | 13%  | 4    |           |
| 7  | 3        | 43    | 56    | 42,5 | 56,5  | 7         | 49,5 | 47%  | 11   |           |
| 8  | 4        | 57    | 70    | 56,5 | 70,5  | 3         | 63,5 | 20%  | 14   |           |
| 9  | 5        | 71    | 84    | 70,5 | 84,5  | 1         | 77,5 | 7%   | 15   |           |
| 10 |          |       |       | J    | umlah | 15        |      | 100% |      | <b></b> + |

11. Frekuensi kumulatif lebih dari pada sel J5 dengan rumus: "=F10", lalu *enter*.

|    | А        | В     | С          | D    | Е     | F         | G    | н   | I.   | J    |
|----|----------|-------|------------|------|-------|-----------|------|-----|------|------|
| 1  | Kelas    | 5     |            |      |       |           |      |     |      |      |
| 2  | Interval | 13    |            |      |       |           |      |     |      |      |
| 3  |          |       |            |      |       |           |      |     |      |      |
| 4  | Kelas    | Batas | Kelas      | Тері | Kelas | Frekuensi | NTK  | FR  | FK < | FK>  |
| 5  | 1        | 15    | 28         | 14,5 | 28,5  | 2         | 21,5 | 13% | 2    | =F10 |
| 6  | 2        | 29    | 42         | 28,5 | 42,5  | 2         | 35,5 | 13% | 4    |      |
| 7  | 3        | 43    | 56         | 42,5 | 56,5  | 7         | 49,5 | 47% | 11   |      |
| 8  | 4        | 57    | 70         | 56,5 | 70,5  | 3         | 63,5 | 20% | 14   |      |
| 9  | 5        | 71    | 84 70,5 84 |      | 84,5  | 1         | 77,5 | 7%  | 15   |      |
| 10 |          |       | Jumlah     |      | 15    |           | 100% |     |      |      |

Lalu untuk kelas ke-2 pada sel J6 gunakan rumus: "=J5-F5", lalu *enter*.

|   | Α        | В     | С     | D    | Е     | F         | G    | н   | I.   | J      |
|---|----------|-------|-------|------|-------|-----------|------|-----|------|--------|
| 1 | Kelas    | 5     |       |      |       |           |      |     |      |        |
| 2 | Interval | 13    |       |      |       |           |      |     |      |        |
| 3 |          |       |       |      |       |           |      |     |      |        |
| 4 | Kelas    | Batas | Kelas | Тері | Kelas | Frekuensi | NTK  | FR  | FK < | FK>    |
| 5 | 1        | 15    | 28    | 14,5 | 28,5  | 2         | 21,5 | 13% | 2    | 15     |
| 6 | 2        | 29    | 42    | 28,5 | 42,5  | 2         | 35,5 | 13% | 4    | =J5-F5 |
| 7 | 3        | 43    | 56    | 42,5 | 56,5  | 7         | 49,5 | 47% | 11   |        |
| 8 | 4        | 57    | 70    | 56,5 | 70,5  | 3         | 63,5 | 20% | 14   |        |
| 9 | 5        | 71    | 84    | 70,5 | 84,5  | 1         | 77,5 | 7%  | 15   |        |

Lalu gandakan rumusnya

|    | А        | В     | С     | D    | Е     | F         | G    | Н    | I.   | J   |           |
|----|----------|-------|-------|------|-------|-----------|------|------|------|-----|-----------|
| 1  | Kelas    | 5     |       |      |       |           |      |      |      |     |           |
| 2  | Interval | 13    |       |      |       |           |      |      |      |     |           |
| 3  |          |       |       |      |       |           |      |      |      |     |           |
| 4  | Kelas    | Batas | Kelas | Тері | Kelas | Frekuensi | NTK  | FR   | FK < | FK> |           |
| 5  | 1        | 15    | 28    | 14,5 | 28,5  | 2         | 21,5 | 13%  | 2    | 15  |           |
| 6  | 2        | 29    | 42    | 28,5 | 42,5  | 2         | 35,5 | 13%  | 4    | 13  |           |
| 7  | 3        | 43    | 56    | 42,5 | 56,5  | 7         | 49,5 | 47%  | 11   | 11  |           |
| 8  | 4        | 57    | 70    | 56,5 | 70,5  | 3         | 63,5 | 20%  | 14   | 4   |           |
| 9  | 5        | 71    | 84    | 70,5 | 84,5  | 1         | 77,5 | 7%   | 15   | 1   |           |
| 10 |          |       |       | J    | umlah | 15        |      | 100% |      |     | <b></b> + |

## Laporan Praktikum:

- 1. Salin tabel distribusi frekuensi yang sudah diperoleh,
- 2. kemudian beri penjelasan terhadap tabel distribusi hasil panen buah pak Jaf.